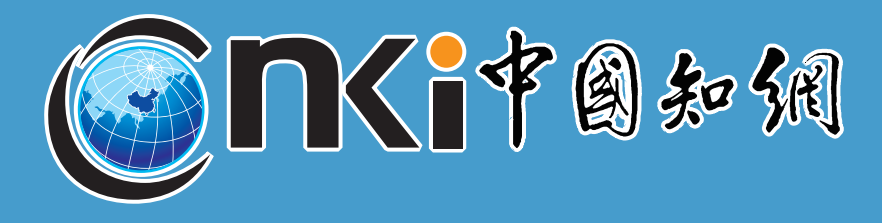

快速參考指南

# CNKI中國知網資料庫簡介

本資料庫係由北京清華大學、同方知網(北京)技術有限公司發起的國家知識基礎設施工程平台(China National Knowledge Infrastructure, 簡稱CNKI),以領先國際水準之數位圖書館技術,建置**華文資料量最大**之「CNKI 數字圖書館」,目前已為全球各國之大學、公共圖書館、科研機構、企業、醫院等進行華文文獻的服務。本資 料庫廣涵自然科學、工程技術、農業、哲學、醫學、人文社會科學等學科領域,為華文資源最豐富之知識平台。

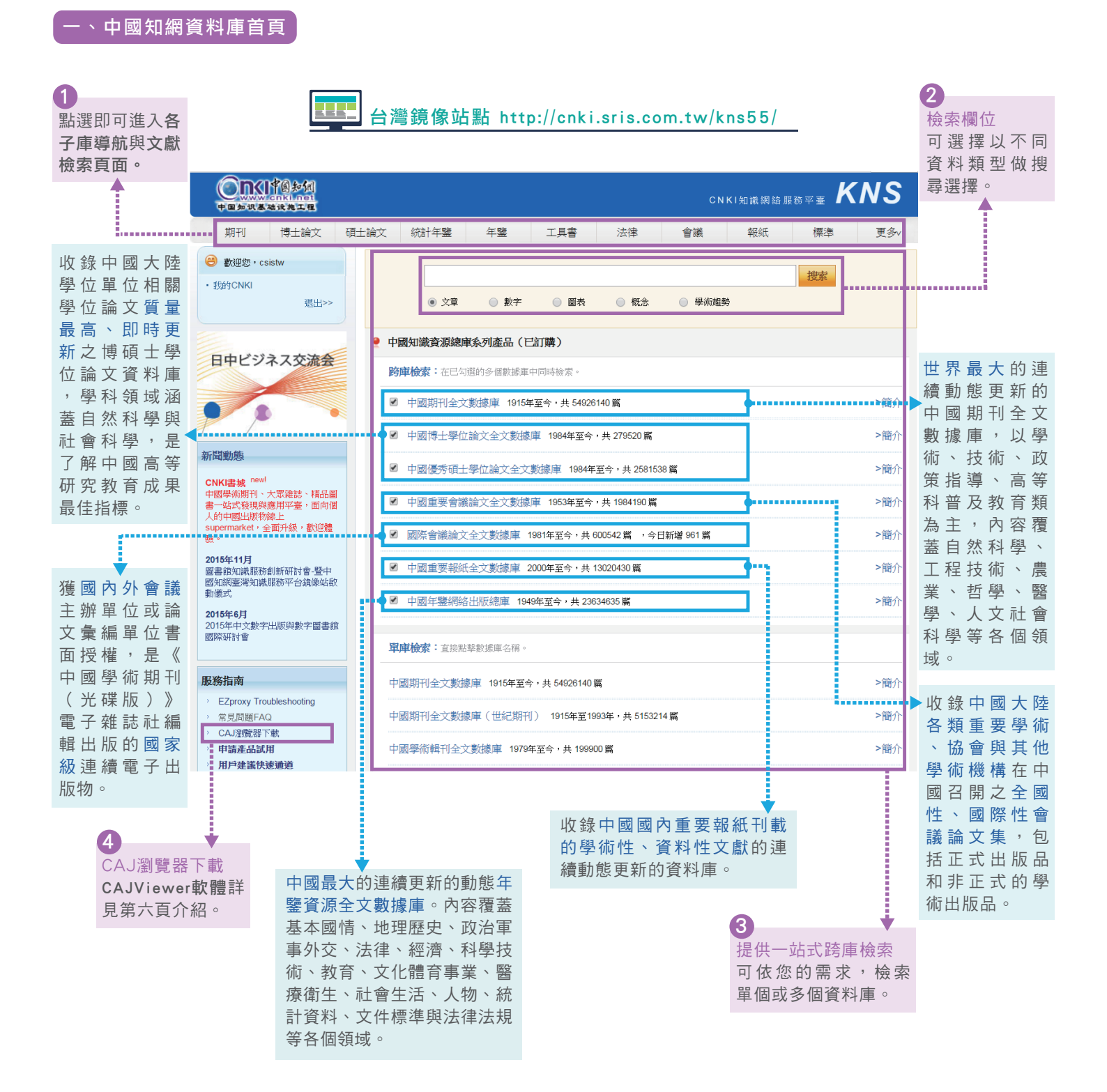

### 二、跨庫檢索頁面

2

| <br>1<br>文獻分類目錄顯示<br>域層級,可在龐大林<br>果下進一步限縮欲<br>資料領域,以獲得<br>資料。                                                                                                    | □ mage and and and and and and and and and and                                                                                                    | 員難大關難子後,預設進大跨準依<br>富1.輸入檢索控制條件限定發表、更<br>了在2.輸入內容檢索條件將關鍵字以<br>計或調整詞頻進一步限縮。<br>電:指檢索詞在相應檢索項中出現的<br>最近詞:可選取最近輸入的10個詞<br>廣展:可檢視以輸入詞為中心詞的材                                                                                                    | (茶山原牛(城))<br>(首頁搜尋白<br>新時間、文盧<br>(木林邏輯(<br>5<br>)頻次。<br>。<br>目關詞。                                                                                                    | 約結果頁面預<br>就來源、支持<br>並且包含、或                                                                                                    | 設為標準<br>基金與作<br>者包含及                                                                                                    | 檢索)<br>者<br>3<br>3<br>7<br>包含)                                                                                                    | ) |  |  |
|----------------------------------------------------------------------------------------------------|----------------------------------------------------------------------------------------------------|----------------------------------------------------------------------------------------------------|----------------------------------------------------------------------------------------------------|----------------------------------------------------------------------------------------------------|----------------------------------------------------------------------------------------------------|----------------------------------------------------------------------------------------------------|---|--|--|
| 中國學術文獻網絡出                                                                                                    | 版總庫 跨庫檢索                                                                                                    | <b>檢索</b>                                                                                                    |                                                                                                    |                                                                                                    |                                                                                                    |                                                                                                    |   |  |  |
| 文獻分類目錄                                                                                                    | 快速檢索                                                                                                    | · · · · · · · · · · · · · · · · · · ·                                                                                                    | 科研基金檢索                                                                                                    | 句子檢索 文獻來                                                                                                    | 源檢索                                                                                                    |                                                                                                    |   |  |  |
| 皆擇學科領域 全選<br>・ 理工A(數學物理力學夭地                                                                                                    | <sup>青除</sup><br>【生)€、                                                                                                    | 紫控制條件:[-]                                                                                                    |                                                                                                    |                                                                                                    |                                                                                                    |                                                                                                    |   |  |  |
| 🔲 理工B(化學化工冶金環境                                                                                                    | i <b>礦業)                                     </b>                                                                                                    | 間:从1990-01-01 到 2016-01-20<br>間:輸入來源名稱 <b>根期 ▼</b>                                                                                                    | 更新時間:                                                                                                    | 不限 🔹                                                                                                    |                                                                                                    |                                                                                                    |   |  |  |
| 🖭 🗌 理工C(機電航空交通水利                                                                                                    | 建筑 支持基金                                                                                                    | 2: 輸入基金名稱<br><b>模糊 ▼</b> ···                                                                                                    |                                                                                                    |                                                                                                    |                                                                                                    | _                                                                                                    |   |  |  |
| 能源) 🔍                                                                                                    | + -                                                                                                    | 作者 ▼ 輸入作者姓名 精確 ▼ 作者單作                                                                                                    | 立: 輸入作者單位,會                                                                                                    | 全稱、簡稱、曾用名均                                                                                                    | 可棋糊▼                                                                                                    | ·                                                                                                    |   |  |  |
| □ 農業科技 €                                                                                                    | 2. 輸入內容                                                                                                    | Ŷ檢索條件:                                                                                                    |                                                                                                    |                                                                                                    |                                                                                                    |                                                                                                    |   |  |  |
| <ul> <li>王</li></ul>                                                                                                    |                                                                                                    | _ 主題 ▼ 耳穴 詞頻 ▼ 23 🖾 👌                                                                                                    | 2且包含▼ 神門                                                                                                    |                                                                                                    |                                                                                                    | 体网络主                                                                                                    |   |  |  |
| 主 🔲 農藝學 🔍                                                                                                    |                                                                                                    |                                                                                                    | 11#8                                                                                                    | 未甲懷奈 懷奈文廟                                                                                                    | N 19 中央X                                                                                                    | 旗虎懷茶                                                                                                    |   |  |  |
| <br>🖅 🗹 植物保護 🔍                                                                                                    | 文獻分組:                                                                                                    | <mark>瀏覽</mark> : 來源數據庫 學科類別 研究層次 文獻作者 作者                                                                                                    | 單位 中文關鍵詞 研                                                                                                    | 邗究資助基金 發表年度                                                                                                    | 度 不分組                                                                                                    |                                                                                                    |   |  |  |
|                                                                                                    | <ul> <li>一 農作物 </li> <li>點擊其他分組即可重新分組</li> </ul>                                                                                                    |                                                                                                    |                                                                                                    |                                                                                                    |                                                                                                    |                                                                                                    |   |  |  |
|                                                                                                    | *已訂購 *                                                                                                    | 未訂購 🖄未登錄 🙀不提供全文                                                                                                    |                                                                                                    |                                                                                                    |                                                                                                    |                                                                                                    |   |  |  |
| □ □ 小未 <、                                                                                                    | (文獻排序)                                                                                                    | 劉覽:相關度 發表時間 被引頻次 下載頻次                                                                                                    |                                                                                                    |                                                                                                    | 毎頁記錄數                                                                                                    | t : 10 20 <mark>50</mark>                                                                                                    |   |  |  |
|                                                                                                    |                                                                                                    |                                                                                                    |                                                                                                    |                                                                                                    |                                                                                                    |                                                                                                    | C |  |  |
| 📘 🖃 🧮 5 1 1 1 1 1 1 1 1 1 1 1 1 1 1 1 1 1 1                                                                                                    | 共有記錄68                                                                                                    | 2條 首頁                                                                                                    | 上頁                                                                                                    | 下貝                                                                                                    | 全選                                                                                                    | 清除  導出                                                                                                    |   |  |  |
| <ul> <li>         ·          ·          ·</li></ul>                                                                                                    | 共有記錄68                                                                                                    | 2條 首頁<br>                                                                                                    | 作者                                                                                                    | 下具 來源                                                                                                    | 全選 酸表時間                                                                                                    | 清除 導出<br>來源數據庫                                                                                                    |   |  |  |
| <ul> <li>              登 蜂與野生動物保護             ●             水産和漁業             ●          </li> <li>             か 産和漁業             ●             </li> <li>             登 警察衛生科技             ●             </li> </ul>                                                                                                    | 共有記錄68                                                                                                    | 2條 首頁<br>題名<br>留一通問百次貼歷论底生服佛的照床研究                                                                                                    | 作者                                                                                                    | 下貝 來源 康州中醫館大學                                                                                                    | 全選<br>發表時間<br>2010-04-01                                                                                                    | 清除     導出       來源數據庫                                                                                                    |   |  |  |
| <ul> <li>         · · · · · · · · · · · · · · ·</li></ul>                                                                                                    | 共有記錄68<br>序號                                                                                                    | 建名         道名           運一神門耳穴貼墜治療失眠癥的臨床研究                                                                                                    | 上頁<br>作者<br>張麗芬                                                                                                    | 下見 來源 廣州中醫藥大學                                                                                                    | 全選<br>發表時間<br>2010-04-01                                                                                                    | 清除     導出       來源數據庫       碩士                                                                                                    |   |  |  |
| <ul> <li>         普建與野生動物保護         <ul> <li> <ul> <li>                 水產和漁業                 </li> <li>                        水產和漁業                      </li></ul></li></ul></li></ul>                                                                                                    | 共有記錄68<br>序號<br>▲ □ 1<br>▲ □ 2                                                                                                    | 建築         首頁           題名            單一神門耳穴貼壓治療失眠癥的臨床研究            耳穴貼壓腕神門穴按揉干預超聲引導下PICC所致疼痛            的效果觀察 優先出版                                                                                                    | 上頁<br>作者<br>張麗芬<br>梅思娟                                                                                                    | F貝                                                                                                    | 全選                                                                                                    | 清除     導出       來源數據庫       碩士       期刊                                                                                                    |   |  |  |
| <ul> <li>● 羅蜂與野生動物保護</li> <li>● 水產和漁業</li> <li>● 水產和漁業</li> <li>● 水產和漁業</li> <li>● ● 整算集生科技</li> <li>● ● ● ● ● ● ● ● ● ● ● ● ● ● ● ● ● ● ●</li></ul>                                                                                                    | 共有記錄68<br>序號<br>▲ □ 1<br>▲ □ 2<br>▲ □ 3                                                                                                    | 建全         首頁           題名            單一神門耳穴貼壓治療失眠癖的臨床研究            耳穴貼壓腕神門穴按揉千預超聲引導下PICC所致疼痛         的效果觀察 <i>優先出版</i> 自控經皮電刺激耳神門穴在剖宮產術中的鎮靜及抗惡心            嘔吐作用                                                                                                    | 上頁       作者       張麗芬       福思娟       李井柱                                                                                                    | 下具       來源       廣州中醫藥大學       護理學報       清島大學                                                                                                    | 全選<br><b>登表時間</b><br>2010-04-01<br>2014-11-07<br>09:05<br>2012-04-25                                                                                                    | 清除     等出       來源數據庫       碩士       期刊       碩士                                                                                                    |   |  |  |
| <ul> <li>         普建與與野生動物保護</li> <li> <ul> <li>             水產和漁業</li> <li>             ・ 水產和漁業</li> <li>             ・ 水產和漁業</li> <li>             ・ 「</li> <li>             ・ 醫業衛生科技</li> <li>             ・ 「</li> <li>             ・ 暫要換入文科學</li> <li>             ・ 「</li> <li>             ・ 数方與社會科學綜合</li> <li>             ・ 一</li> <li>             ・ 動方與社會科學綜合</li> <li>             ・ 電子技術及信息科學</li> <li>             ・ 一</li> </ul> </li> </ul>                                                                                                    | 共有記錄68<br>序號<br>▲ □ 1<br>▲ □ 2<br>▲ □ 3<br>▲ □ 4                                                                                                    | 全條         首頁           題名         題名           單一神門耳六貼壓治療失眠療的臨床研究            耳六貼壓腕神門穴按揉千預超聲引導下PICC所致疼痛         的效果觀察 <i>優先出版</i> 自控經皮電刺激耳神門穴在剖宮產術中的鎮靜及抗惡心<br>嘔吐作用            耳穴神門埋豆治療肝硬化失代償期失眠30例                                                                                                    | 上頁       作者       張麗芬       福恩娟       李井柱       蘭莉華                                                                                                    | 下具       來源       廣州中醫藥大學       遂理學報       清島大學       上海中醫藥雜志                                                                                                    | 全選                                                                                                    | 清除     等出       確式        期刊        確式        期刊                                                                                                    |   |  |  |
| <ul> <li>         ·   ·</li></ul>                                                                                                    | 共有記錄68<br>序號<br>▲ 1<br>▲ 2<br>▲ 3<br>▲ 4<br>▲ 5                                                                                                    | 2條         首頁           題名            單一神門耳穴貼壓治療失眠廠的臨床研究            耳穴貼壓腕神門穴按揉干預超聲引導下PICC所致疼痛         的效果觀察           的效果觀察            目控經皮電刺激耳神門穴在剖宮產術中的鎮靜及抗惡心            I和門型立治療肝硬化失代償期失眠30例            目控經皮電刺激耳神門穴對剖宮產術惡心及嘔吐發生率            影響                                                                                                    | 上頁       作者       張麗芬       4       海恩娟       李井柱       1       顧莉華       マ井柱                                                                                                    | F具                                                                                                    | 全選<br><u> </u>                                                                                                    | 清除     等出       頑士        期刊        期刊        期刊        期刊                                                                                                    |   |  |  |
| <ul> <li>         ·   ·</li></ul>                                                                                                    | 共有記錄68<br>序號<br>① 1<br>② 2<br>② 3<br>② 4<br>③ 5<br>③ 6                                                                                                    | 2條         首頁           題名            單一神門耳穴貼壓治療失眠廢的臨床研究            耳穴貼壓腕神門穴按揉千預超聲引導下PICC所致疼痛         的效果觀察 <i>優先出版</i> 自控經皮電刺激耳神門穴在剖宮產術中的鎮靜及抗惡心<br>嘔吐作用            耳穴神門埋豆治療肝硬化失代償期失眠30例            自控經皮電刺激耳神門穴對剖宮產術惡心及嘔吐發生率<br>的影響            自控經皮電刺激耳神門穴對剖宮產術中鎮靜的有效性及<br>安全性觀察                                                                                                    | 上頁       作者       張麗芬       福恩娟       李井柱       顧莉華       李井柱                                                                                                    | F具                                                                                                    | 全選                                                                                                    | 演会     導出       凍源数據庫       碩士       期刊       碩士       期刊       期刊       期刊       期刊       期刊                                                                                                    |   |  |  |
| <ul> <li>● 器蜡與野生動物保護</li> <li>● 水產和漁業</li> <li>● 水產和漁業</li> <li>● 水產和漁業</li> <li>● 水產和漁業</li> <li>● 水產和漁業</li> <li>● 水產和漁業</li> <li>● 水產和漁業</li> <li>● 水產和漁業</li> <li>● 水產和漁業</li> <li>● 水產和漁業</li> <li>● 水產和漁業</li> <li>● 水產和漁業</li> <li>● 水產和漁業</li> <li>● 都会常生料技</li> <li>● 私音學與人文科學</li> <li>● 私音學與人文科學</li> <li>● 私音學與社會科學综合</li> <li>● 私音與社會科學综合</li> <li>● 電子技術及信息科學</li> <li>● 電子技術及信息科學</li> <li>● 電子技術及信息</li> <li>■ 電子技術及信息</li> <li>● 電子技術及信息</li> <li>● 電子人名</li> <li>● 電子人名</li> <li>● 電子人名</li> <li>● 電子人名</li></ul> | 共有記錄68<br>序號<br>▲ 1<br>▲ 2<br>▲ 3<br>▲ 3<br>▲ 4<br>▲ 5<br>▲ 6<br>▲ 6                                                                                                    | 全條         首頁           題名         題名           單一神門耳穴貼壓治療失眠療的臨床研究<br>耳穴貼壓腕神門穴按揉干預超聲引導下PICC所致疼痛           的效果觀察         優先出版           自控經皮電刺激耳神門穴在剖宮產術中的鎮靜及抗惡心<br>嘔吐作用<br>耳穴神門埋豆治療肝硬化失代償期失眠30例           自控經皮電刺激耳神門穴對剖宮產術惡心及嘔吐發生率<br>的影響           自控經皮電刺激耳神門穴對剖宮產術中鎮靜的有效性及<br>安全性觀察<br>耳穴神門穴的臨床應用探討                                                                                                    | 上頁       作者                                                                                                    | F具                                                                                                    | 全選                                                                                                    | 演会     導出       福士        期刊        期刊        期刊        期刊        期刊        期刊        期刊                                                                                                    |   |  |  |
| <ul> <li>         ·</li></ul>                                                                                                    | 共有記錄68<br>序號<br>① 1<br>② 2<br>② 3<br>② 4<br>③ 5<br>③ 6<br>③ 7<br>③ 8                                                                                                    | 全保         首頁           題名         題名           單一神門耳穴貼壓治療失眠癖的臨床研究         工穴貼壓腕神門穴按揉干預超聲引導下PICC所致疼痛           的效果觀察         優先出版           自控經皮電刺激耳神門穴在剖宮產術中的鎮靜及抗惡心<br>嘔吐作用         国大神門埋豆治療肝硬化失代償期失眠30例           目控經皮電刺激耳神門穴對剖宮産術惡心及嘔吐發生率         的影響           自控經皮電刺激耳神門穴對剖宮産術中鎮靜的有效性及<br>安主性觀察         国本經皮電刺激耳神門穴對剖宮産術忠心及嘔吐影響           目控經皮電刺激耳神門穴對剖宮産術恋心及嘔吐影響         国在經皮電刺激耳神門穴對剖宮産術恋心及嘔吐影響                                                                                                    | 上頁       作者                                                                                                    | F具                                                                                                    | 全選                                                                                                    | 演会     導出       福士     (1)       期刊     (1)       期刊     (1)       期刊     (1)       期刊     (1)       期刊     (1)       期刊     (1)       期刊     (1)                                                                                                    |   |  |  |
| <ul> <li>              ∰ 選 與 野 生 動物保護          </li> <li>             が 庭和 違業             </li> <li>             が 座和 違業         </li> <li>             が 座和 違業         </li> <li>             が 座和 違業         </li> <li>             が 座和 違業         </li> <li>             が 座和 違業         </li> <li>             が 座和 違業         </li> <li>             が 座和 違業         </li> <li>             が 座和 違業         </li> <li>             が 座 和 違         </li> <li>             が 留子 與 人 文科学         </li> <li>             が 留子 取 力 音 科 学 除         </li> <li>             が 留子 技術 及 信息科学         </li> <li>             で             ・</li></ul>                                                                                                    | 共有記錄68<br>序號<br>① 1<br>② 2<br>② 3<br>② 3<br>③ 4<br>③ 4<br>③ 5<br>③<br>③ 6<br>③<br>③ 7<br>③ 8<br>③ 9                                                                                                    | 2條         首真           題名         題名           單一神門耳穴貼壓治療失眠癥的臨床研究         算穴貼壓腕神門穴按揉干預超聲引導下PICC所致疼痛           的效果觀察         運先出版           目控經皮電刺激耳神門穴在剖宮產術中的鎮靜及抗惡心         唱吐作用           國方神門埋豆治療肝硬化失代償期失眠30例         自控經皮電刺激耳神門穴對剖宮產術惡心及嘔吐發生率           自控經皮電刺激耳神門穴對剖宮產術惡心及嘔吐發生率         的影響           目控經皮電刺激耳神門穴對剖宮產術已及嘔吐影響         自控經皮電刺激耳神門穴對剖宮產術惡心及嘔吐影響           試論耳穴*神門*         1                                                                                                    | 上頁       作者                                                                                                    | F具       家源       廣州中醫藥大學       廣州中醫藥大學       諸理學報       1       方島大學       1       上海中醫藥雜志       1       小國中西醫結合雜       志       四日中醫       2       中國中國新高和       3       中國針灸                                                                                              | 全選                                                                                                    | 演員     導出       源                                                                                                    |   |  |  |
| <ul> <li>              ∰ 建築和生料技 ●</li></ul>                                                                                                    | 共有記錄68<br>序號<br>□ 1<br>□ 2<br>□ 3<br>□ 4<br>□ 4<br>□ 5<br>○ □ 4<br>□ 5<br>○ □ 6<br>□ 1<br>□ 2<br>□ 3<br>□ 1<br>□ 2<br>□ 3<br>□ 4<br>□ 5<br>□ 2<br>□ 1<br>□ 2<br>□ 3<br>□ 4<br>□ 1<br>□ 2<br>□ 1<br>□ 3<br>□ 4<br>□ 5<br>□ 2<br>□ 4<br>□ 5<br>□ 2<br>□ 1<br>□ 1<br>□ 2<br>□ 1<br>□ 3<br>□ 1<br>□ 2<br>□ 1<br>□ 3<br>□ 1<br>□ 4<br>□ 1<br>□ 2<br>□ 1<br>□ 2<br>□ 1<br>□ 1<br>□ 2<br>□ 1<br>□ 1<br>□ 2<br>□ 1<br>□ 1<br>□ 2<br>□ 1<br>□ 1<br>□ 2<br>□ 1<br>□ 1<br>□ 1<br>□ 1<br>□ 1<br>□ 1<br>□ 1<br>□ 1 | 全保         首頁           題名         題名           單一神門耳穴貼壓治療失眠療的臨床研究         第一時門耳穴貼壓治療失眠療的臨床研究           耳穴貼壓腕神門穴按揉千預超聲引導下PICC所致疼痛         的效果觀察 <i>優先出版</i> 自控經皮電刺激耳神門穴在剖宮產術中的鎮靜及抗惡心<br>嘔吐作用         電穴神門埋豆治療肝硬化失代質期失眠30例           目控經皮電刺激耳神門穴對剖宮產術惡心及嘔吐發生率<br>的影響         自控經皮電刺激耳神門穴對剖宮產術惡心及嘔吐發生率           自控經皮電刺激耳神門穴對剖宮產術已、及嘔吐影響         算穴神門穴的臨床應用探討           目控經皮電刺激耳神門穴對剖宮產術惡心及嘔吐影響         試論耳穴'神門'           「請該耳穴'神門'         1                                                                                                    | 上頁       作者       標題第       福恩娟       2       御前華       2       愛井柱       2       愛井柱       2       愛井柱       2       愛井柱       2       愛井柱       2       愛井柱       2       算明社       2       第明社       2       第明素                                         | F具                                                                                                    | 全選                                                                                                    | 演出       項士       項士       期刊       期刊       期刊       期刊       期刊       期刊       期刊       期刊       期刊       期刊       期刊       期刊                                                                                                    |   |  |  |
| 評       醫藥與野生動物保護         マ       水產和漁業         マ       水產和漁業         マ       警察衛生科技         マ       哲學與人文科學         マ       教育與社會科學綜合         マ       教育與社會科學綜合         マ       電子技術及信息科學         マ       電子技術及信息科學         被密磨史:       電前檢索詞的相似詞:         123       国菜, 県         耳穴, 県       勞耳穴         財耳穴       隔耳穴         打口       福耳穴         福前檢索詞的相關詞:       123         廣前檢索詞的相關詞:       日本次                                                                                                    | 共有記錄68<br>序號<br>□ 1<br>□ 2<br>□ 2<br>□ 3<br>□ 4<br>□ 4<br>□ 4<br>□ 4<br>□ 5<br>□ 4<br>□ 5<br>□ 6<br>□ 6<br>□ 7<br>□ 8<br>□ 9<br>□ 1<br>□ 1<br>□ 1<br>□ 1<br>□ 2<br>□ 1<br>□ 1<br>□ 2<br>□ 1<br>□ 1<br>□ 1<br>□ 1<br>□ 1<br>□ 1<br>□ 1<br>□ 1                                                                                                    | 2條         首頁           題名         題名           單一神門耳穴貼麼治療失眠療的臨床研究         算穴貼壓腕神門穴按揉干預超聲引導下PICC所致疼痛<br>的效果觀察 <i>優先出版</i> 目控經皮電刺激耳神門穴拉引宮產術中的鎮靜及抗惡心<br>嘔吐作用         日控經皮電刺激耳神門穴對剖宮產術惡心及嘔吐發生率<br>的影響           目控經皮電刺激耳神門穴對剖宮產術惡心及嘔吐發生率<br>的影響         自控經皮電刺激耳神門穴對剖宮產術惡心及嘔吐發生率<br>的影響           目控經皮電刺激耳神門穴對剖宮產術惡心及嘔吐發生率<br>的影響         自控經皮電刺激耳神門穴對剖宮產術惡心及嘔吐影響           其穴神門穴的臨床應用探討         自控經皮電刺激耳神門穴對剖宮產術惡心及嘔吐影響           其穴神門穴的臨床應用探討         其論耳穴"神門"           其外貼腳片下配合心理疏導減低術前患者緊張情緒的臨<br>床研究         其物門穴配合心理疏導減低術前患者緊張情緒的臨                                                                                                    | 上頁       作者       張麗芬       福忠娟       李井柱       園莉華       梁井柱       梁井柱       泉錫強       李井柱       第明社       第明社       第明表       福水根                                                                                                    | F具                                                                                                    | 全選<br>2010-04-01<br>2014-11-07<br>09:05<br>2012-04-25<br>2012-03-20<br>2012-07-20<br>2012-07-20<br>2012-07-20<br>2012-06-25<br>2002-10-12<br>2012-04-01<br>2013-12-18                             | 海出     導出       頑士     ()       胡刊     ()       胡刊     ()       胡刊     ()       胡刊     ()       期刊     ()       期刊     ()       期刊     ()       朝刊     ()       朝刊     ()       朝刊     ()       朝刊     ()       朝刊     ()       朝刊     ()       朝刊     ()       朝刊     ()       朝刊     ()       朝刊     () |   |  |  |
| ■          器                                                                                                    | 共有記錄68<br>序號<br>□ 1<br>□ 2<br>□ 2<br>□ 3<br>□ 4<br>□ 4<br>□ 3<br>□ 4<br>□ 4<br>□ 5<br>□ 4<br>□ 5<br>□ 6<br>□ 6<br>□ 7<br>□ 6<br>□ 7<br>□ 6<br>□ 7<br>□ 8<br>□ 9<br>□ 1<br>□ 1<br>□ 1<br>□ 1<br>□ 1<br>□ 2<br>□ 1<br>□ 1<br>□ 1<br>□ 1<br>□ 1<br>□ 1<br>□ 1<br>□ 1                                                                                                    | 全保         首真           題名         224         224         224         224         224         224         224         224         224         224         224         224         224         224         224         224         224         224         224         224         224         224         224         224         224         224         224         224         224         224         224         224         224         224         224         224         224         224         224         224         224         224         224         224         224         224         224         224         224         224         224         224         224         224         224         224         224         224         224         224         224         224         224         224         224         224         224         224         224         224         224         224         224         224         224         224         224         224         224         224         224         224         224         224         224         224         224         224         224         224         224         224         224 | 上頁       作者       源雕芬       福忠娟       海忠娟       御忠娟       御忠娟       李井柱       御井柱       梁井柱       梁井柱       梁井柱       梁井柱       梁井柱       梁井柱       梁井柱       梁井柱       梁井柱       梁井柱       梁井柱       梁井柱       梁井柱       梁明音       梁明憲       陽永根       呉錫強 | F具       次源       廣州中醫藥大學       廣州中醫藥大學       諸見大學       上海中醫藥雜志       中國中西醫結合雜       志       防西中醫       韓智學雜志       南魯醫學雜志       韓自醫子雜志       陳州中醫藥大學       韓自醫子雜志       陳田中醫       韓自醫子雜志       韓自醫子雜志       陳州中醫藥大學       韓田現代醫生       第12屆全國耳穴診       治學術研討會論文        四 | 全選<br>2010-04-01<br>2014-11-07<br>09:05<br>2012-04-25<br>2012-04-25<br>2012-03-20<br>2012-03-20<br>2012-07-20<br>2012-07-20<br>2012-06-25<br>2002-10-12<br>2012-04-01<br>2013-12-18<br>2009-10-16 | 法除 等出                                                                                                    |   |  |  |

5

可經由當前檢索詞的相似詞擴展潛 在的查找關鍵字,或透過當前檢索 i..... 詞的相關詞釐清關鍵詞的目標領域 或擴展查找主題之相關領域。

# 結果列表

4

序號列依您選擇之排序瀏覽條件 排序外,左列小圖示顯示登入與 文章可否取得狀態,若為 📩 已訂 購可直接點擊下載PDF全文,中 間核取方塊勾選後可將目標文獻 導出至書目管理軟體。 檢索結果中顯示為藍色字體皆可 進一步點入了解詳細內容。

3

提供多種文獻分組排序瀏覽方式 ,利於靈活迅速地查找到目標文 獻。文獻排序瀏覽中的「被引頻 次」與「下載頻次」可作為衡量 文章水準的指標,利於查找到參 考價值高的相關文獻。

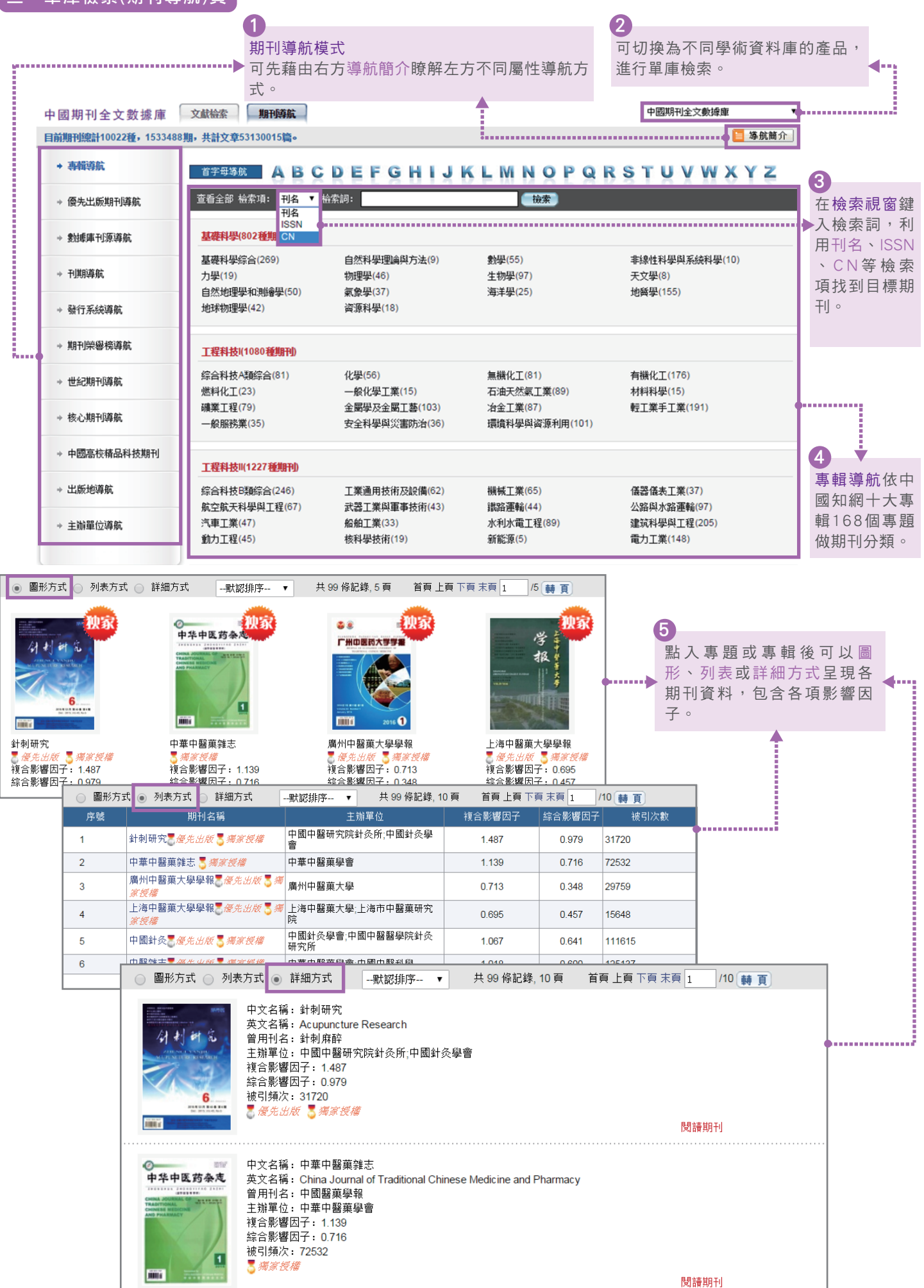

3

### 四、單本期刊資訊與書目匯出

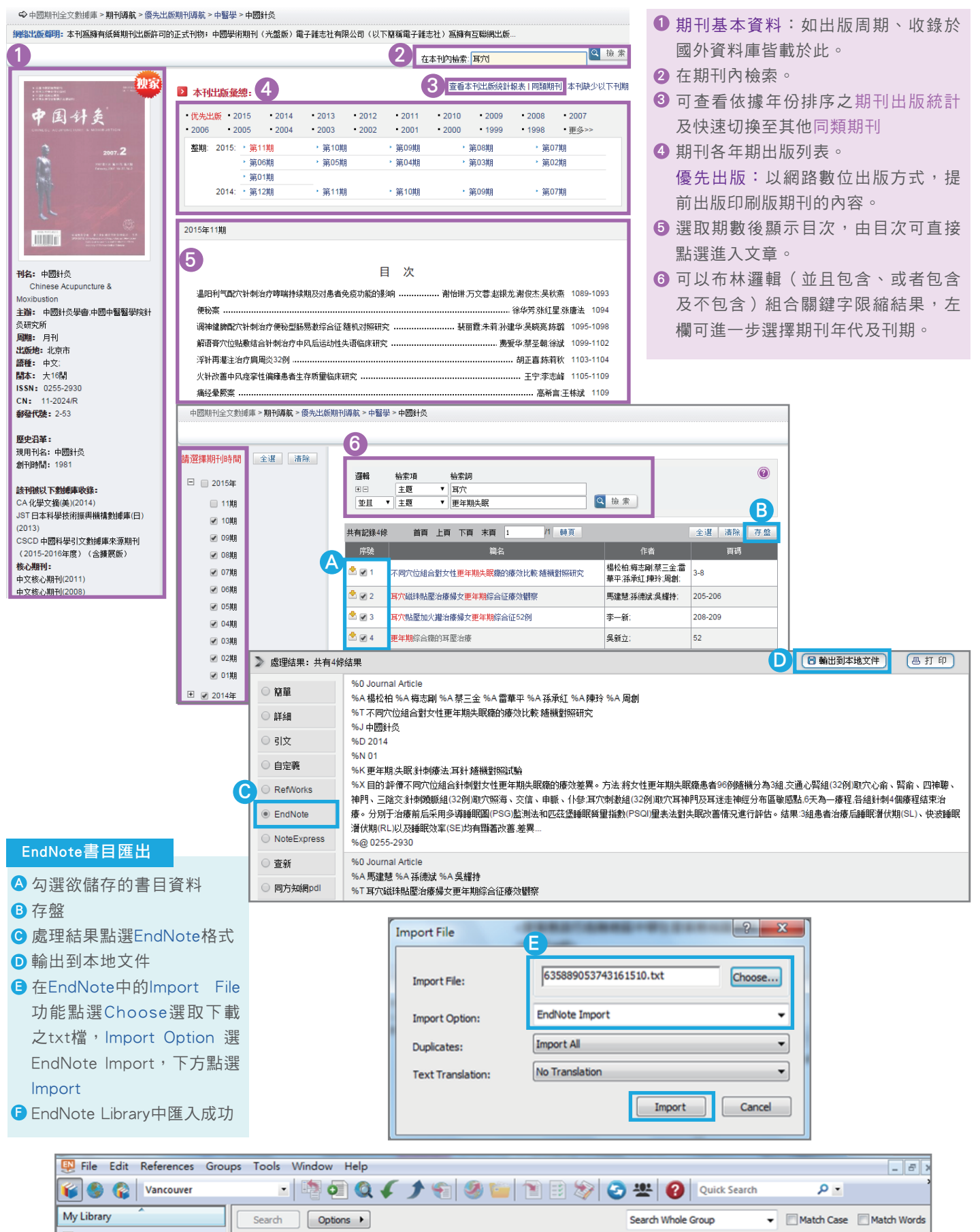

| All References        | (74) |    | Author    | _    | Centrine             |         |        |              |    |
|-----------------------|------|----|-----------|------|----------------------|---------|--------|--------------|----|
| 🗸 Imported References | (4)  |    | Author    |      | Contains             |         |        |              | -  |
| Dunfiled              | (63) | FØ | Author    | Year | Title                | Journal | Rating | Last Updated | R  |
| 🗃 Trash               | (4)  | 0  | 吳新立       | 1991 | 更年期綜合癥的耳壓治療          | 中國針灸    |        | 2016/1/20    | Jo |
|                       |      | 0  | 李一新       | 2000 | 耳穴貼壓加火罐治療婦女更年期綜合征52例 | 中國針灸    |        | 2016/1/20    | Je |
| - dengue_rt           |      |    | 馬建慧; 孫德斌; | 2002 | 耳穴磁珠貼壓治療婦女更年期綜合征療效觀察 | 中國針灸    |        | 2016/1/20    | Je |
| 🕵 dengue_taiwan       | (2)  | •  | 楊松柏; 梅志剛; | 2014 | 不同穴位組合對女性更年期失眠癥的療效比  | 中國針灸    |        | 2016/1/20    | Je |
| 一 中文                  | (4)  |    |           |      |                      |         |        |              |    |

#### 節點文獻 文章基本資料區 不同穴位组合對女性更年期失眠癥的瘤效比較:隨機對照研究 Efficacy comparison of different points combination in the treatment of menopausal insomnia: a randomized controlled trial 的全文下載選擇。 1 推薦 CAJ下載 10 PDF下載 不支持迅雷等下載工具,請取消加速工具後下載。 【作者】楊松柏; 梅志剛; 蔡三金; 雷華平; 孫承紅; 陳玲; 周創; [Author] YANG Song-bai;MEI Zhi-gang;CAI San-jin;LEI Hua-ping;SUN Cheng-hong;CHEN Ling;ZHOU Chuang;Yichang Hospital of TCM,Clinical Medical Col lege of TCM, China Three Gorges University; Medical College of China Three Gorges University; 【機構】 三峽大學中醫臨床醫學院; 宜昌市中醫醫院; 三峽大學醫學院; 【摘要】目的評價不同穴位組合針刺對女性更年期失眠癌的痿效差異。方法.將女性更年期失眠癌患者96例隨機分為3組.交通心堅組(32例)取穴心俞、堅俞、四神 聽、神門、三陰交針刺頭齲組(32例)即穴原海、交信、申斷、仆參:耳穴刺激組(32例)即穴耳神門及耳迷走神經分布區敏感點6天為一癢裡各組針刺4個癢程結束治 春。分別干治審前后采用多道睡眠周(PSG)監測法和匹茲堡睡眠艇軍指數(PSQ))畢表法對失眠改善情況進行評估。結果:3組患者治審后睡眠潛伏期(SL)、快波睡眠潛 伏期(RL)以及睡眠效率(SE)均有顯著改善,差異有統計學意義(P<0.05,P<0.01)。耳穴刺激組SL[(40.08±16.54)min)和覺醒欠數AT[(4.87±2.64)次歐其他兩組[SL(50 6±18.47)min、(54.87±20.92)min,AT(5.98±2.11)次、(6.13±3.04)次翻著改善(均P<0.05),慢波睡眠的S3+4比例也顯著高干其他兩組(均P<0.05);匹茲堡睡眠簽單指數 顯示.耳穴刺激組睡眠質里(0.78±0.12)顯著優于針刺隨脈組(1.32±0.2...更多 CAbstract 3 Objective To compare the efficacy of different points combination in the treatment of menopausal insomnia. Methods Ninety-six cases of menopaus al insomnia were randomized into 3groups, Xinshu(BL 15), Shenshu(BL 23), Sishencong(EX-HN 1), Shenmen(HT 7), Sanyinjiao(SP 6) were chosen in the restored interaction between the heart and the kidney group (group A,32cases); Zhaohai (KI 6), Jiaoxin (KI 8), Shenmai (BL 62), Pucan (BL 61) were chosen in the acupunctu ring giao mai group(group B,32cases);auricular Shenmen(TF4)... 更多 【翩鍵詞】更年期;失眠;針刺療法;耳針;隨機對照試驗; 文獻網絡圖示區 ouncture therapy; auricular acupuncture; randomized controlled trial(RCT); [Key words] men 【文獻出處】中國針灸, Chinese Acupuncture & Moxibustion, 編輯部郵箱, 2014年01期 【分類號】R246.3 【被引頻次】4 【下載頻次】338 **節點文獻中:** 請輸入檢索詞 全文快照搜索 >知網節下載 本文褲接的文獻網絡圖示 »本文的引文編絡 (共引文獻(34419)) □級参考文献(32) → 参考文献(25) → 節點文献 → 引謚文献(1) → □級引謚文献(0) (同被引文獻(25)) 2 2 2 文献数 \*\* 1984 1996 1997 1998 1999 2000 2001 20 >> 2014 \*\* 55 年度 發想評估。 【參考文獻】 說明:反映本文研究工作的背景和依據 全部 • 中國期刊全文數據庫 共找到9條 [1] 許琳。調陰陽睫脈治療失眠108例[J], 内蒙古中醫藥, 2013(07) [2] 任建寧。 胃病則陽曉穴滿所致失眠的理論分析和臨床運用[J]. 中國針灸, 2013(02) [3] 栗勝勇,樊凌,符文彬. 針灸心腎論治頸椎病頸痛并失眠的臨床研究[J]. 中華中醫藥雜志. 2013(01) [4] Alain Baumelou, 王小云 聶廣寧. Perspectives in Clinical Research of Acupuncture on Menopausal Symptoms[J]. Chinese Journal of Integrative Medicine. 2011(12) [5] 梅志剛,朱兵,何偉,高昕妍. 耳針作用的形態學基礎—來自HRP神經示蹤法的證據[J]. 時珍國醫國藥. 2009(11) 參考文獻區 [6] 紀峰. 交通心腎針刺法治療更年期失眠癥臨床觀察[J]. 上海針灸難志. 2008(12) [7] 梅志剛,朱兵,李艷華,榮培晶,貴卉,李亮.大鼠孤束核葡萄糖敏威神經元、胰島素敏感神經元對耳甲電針的反應[J].中國針灸.2007(12) (20) [8] 朱慧勤. 平衡陰陽蹺脈針刺治療頑固性不寐[J]. 中醫文書 ··· [9] 白良川. 交通心智法臨床針利用于治療失問 ジュのulos,Adele C. Viguc 、 d Improved Sleep, But Not Hot. ● 中間書全文教練庫 共找到2 倍 ・ いの目的(7):E1044-E1054 **1**8) Javid P. White,Jane Transition[J] 2011,Th 1) 樂杰主編, 婦產科學[M], 人民衛" \_\_\_\_gie Man-Ki Poon, Fiona Yan-Yee Ho, Shi-Ping Zh. , ressure for insomnia: A systematic review of random ., Vivian Taam Wong. Acupress vledicine(8):971-984 閱讀連結。 [8] AXE. 外文题录数据库 共找到6條 [1] World Health Organization. International statistical classification of diseases and related health problems. . 1994 [2] Raymond E. Bourey. PRIMARY MENOPAUSAL INSOMNIA: DEFINITION, REVIEW, AND PRACTICAL APPROACH. Endocrine Practice. 2011 [3] Kotronoulas G, Stamatakis A, Stylianopoulou F. Hormones, hormonal agents, and neuropeptides involved in the neuroendocrine regulation of sleep in huma [4] S Schutte-Rodin,L Broch,D Buysse,C Dorsey,M Sateia, Clinical guideline for the evaluation and management of chronic insomnia in adults. 2008 [5] Mei Z G Zeng Y B,Liu X J et al. Efficacy of auricular acupuncture on inflammatory markers and insulin resistance in type 2diabetes model of rats: in light of c holinergic anti-inflammatory pathway. 2011 161 Mats Sie?oling.Marianne Rolleri.Erling Englund, Auricular Acupuncture Versus Sham Acupuncture in the Treatment of Women Who Have Insomnia. 2008 【相關文獻】 說明:與本文內容上較為接近的文獻 中國期刊全文數據庫 ▼ 共找到 10 條 [1] 徐福,宣麗華,張舒雁,離秀杭,徐勇剛, 針刺不同穴位組合降低血總糖固醇的臨床研究[J]. 浙江中醫雜志. 2008(09) [2] 佘黎欣,彭伏靈,熊偉川, 穴位組合對腎結石絞痛止。 琴節 2011(09) 文獻擴展區 [4] 萬春曉. 不同穴位組合對腦卒中后面<sup>3</sup>.1(J]. 按摩與導引. 2002(05) ·9(06) 151鐘峰 陳敏,任馳,覃海知,杜勇軍李。,構音障礙40例[J]. 中國中醫急療. 2012(04) ☆[J]. 中華中醫藥雜志. 2013(11) "車風関亮 斜≠" 【同行闘注文書の、 中國期刊全文數據庫 共找到0條 【相關作者文獻】 中國期刊全文數據庫 ▼ 共找到0條 【相關機構文献】 ▼ 共找到0條 中國期刊全文數據庫 【文獻分類導新】 說明:從導新的品底層可以看到與本文研究領域相同的文獻,從上層導新可以瀏覽更多相關領域的文獻。 ス副の1気(4)01 警難、衛生 ■ 中國醫學 ▶ 中醫臨床學 ➡ 針灸療法臨床應用 ➡ 婦產科 中國期刊全文數據庫 ▼ 共找到 2847 條 共285頁 1 2 3 4 5 6 7 8 9 10 下一頁 末頁 [1]王詩卓,王寧,魏恒,樂曉梅,劉霞,吉耀華,張淑蘭, 遼寧地區人乳頭瘤病毒的威染狀態及其高危基因型的分布情況[J].中國醫科大學學報 [2] 李艷曉 1.張靈武 2. 妊娠合并子宮肌瘤患者分娩方式的探討[J]. 寧夏醫學雜志. 2012(08) [3] 黨款 張錄杰 火針配合針刺治療到腺增生40例[J] 上海針灸雜志 2014(01)

文章中英文標題下提供您CAJ及PDF格式 主要提供中英文之作者、單位、摘要、 關鍵詞、被引頻次及下載頻次。

包括參考文獻、二級參考文獻、引證文 獻、二級引證文獻、共引文獻、同被引 文獻和每個年度的文獻數,從圖示點擊 ┉▶ 即可直接在下方展示相應的文獻。您可 由此區往前追溯研究的背景及依據,也 可往後追蹤研究的後續運用及發展,可 供您擴展文獻資源,亦可作為新研究的

將本文引用之參考文獻依資料庫來源及 ₩₩▶ 中西文做分組呈現,點擊可進入引用文 **童頁面,以本文為中心擴展參考文獻之** 

提供與本文章高度相關之文獻,包含系 統認定內容上接近的相關文獻、被多數 ····▶ 讀者關注之同行關注文獻、撰寫類似文 章之相關作者文獻及相關機構文獻,亦 提供文獻分類導航等欄位,以利讀者有 效率地瀏覽更多相關領域之文獻。

是CNKI的專用全文格式閱讀器,除了可閱讀文本之外,也是電子圖書閱讀器,支援中國知 CAJViewer 網的CAJ和一般PDF格式檔閱讀。提供選擇文本、選擇圖像、文字識別、**添加書籤、注釋、畫直線、畫 曲線、矩形、橢圓、<mark>高亮</mark>、<del>刪除線</del>、底線</del>等功能供使用者使用,文本經使用者編輯後,紀錄可保存在檔** 案當中。

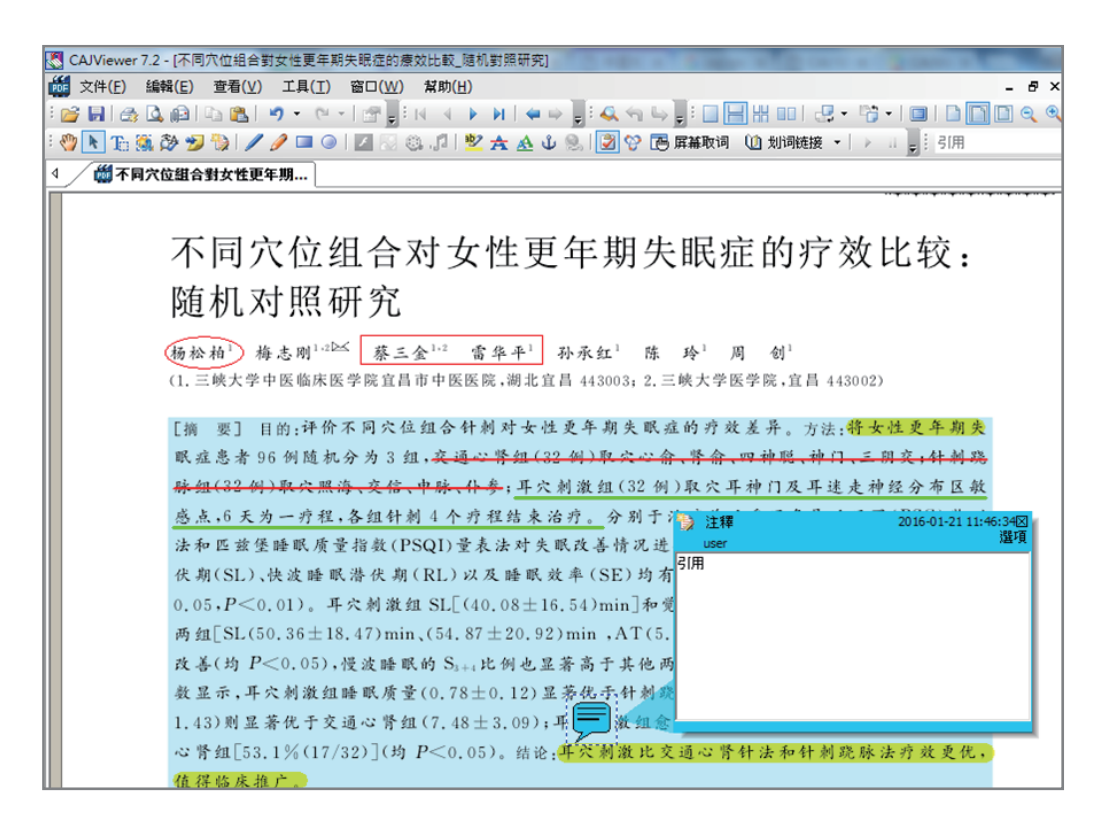

# 、相關資源

### 《學術不端文獻檢測系統》

繁體版網址:http://check.oversea.cnki.net/big5/ 以CNKI總庫、外文知名期刊論文資料庫及網際網路資 源共達數十億筆文獻為比對資源基礎,研發「CNKI自 我調整多階指紋分析技術」(AMLFP)核心技術,透過 龐大資源和先進技術,大幅提高檢測速度。靈活、安 全的多級帳號管理、支援多種上傳方式,準確檢測報 告,以達防抄襲、偽造等學術不端行為。

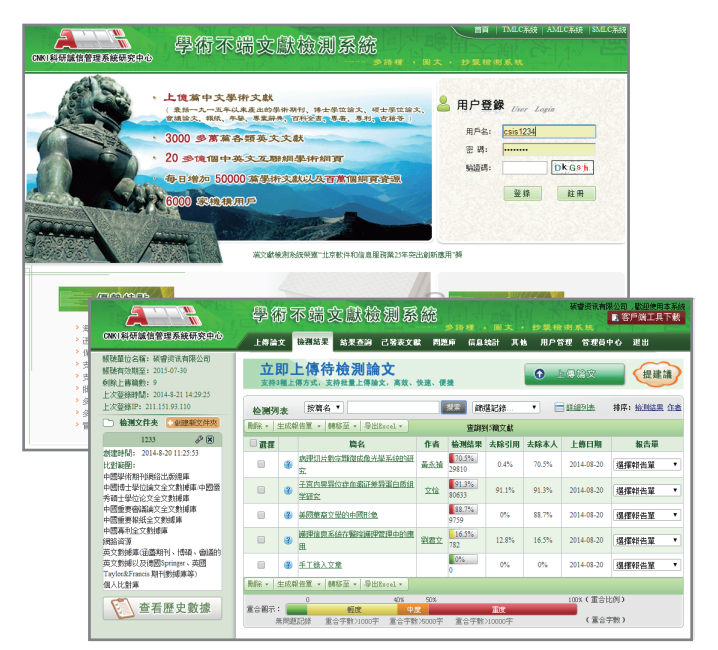

# 碩睿資訊有限公司 Shou Ray Information Service Co., Ltd.

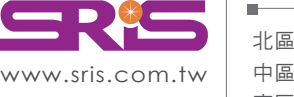

北區:23511新北市中和區建一路166號10樓 中區:40651台中市北屯區文心路4段696號4樓之1 南區:80660高雄市前鎮區中山二路2號24樓之6 客戶服務信箱:services@customer-support.com.tw

Tel: +886 2 8226-8587 Fax: +886 2 8226-5022 Tel : +886 4 2237-2123 Tel : +886 7 333-7702

Fax : +886 4 2237-0908 Fax : +886 7 333-9348

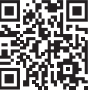